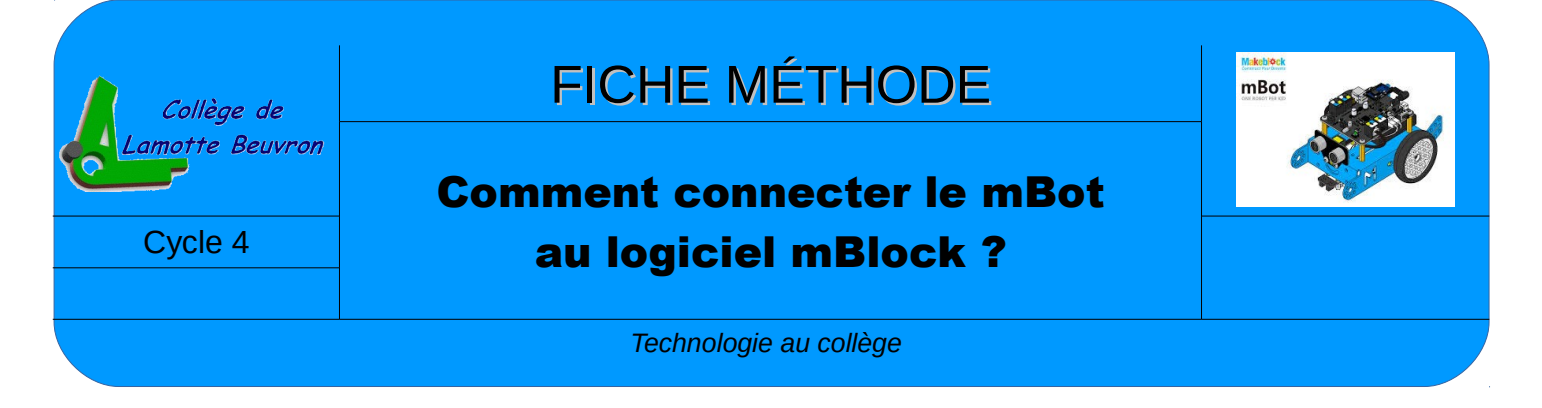

## Connexion du robot mBot à l'ordinateur :

Cette opération sera à effectuer à chaque fois que vous voudrez programmer votre robot pour le tester sans le mettre sur la carte :

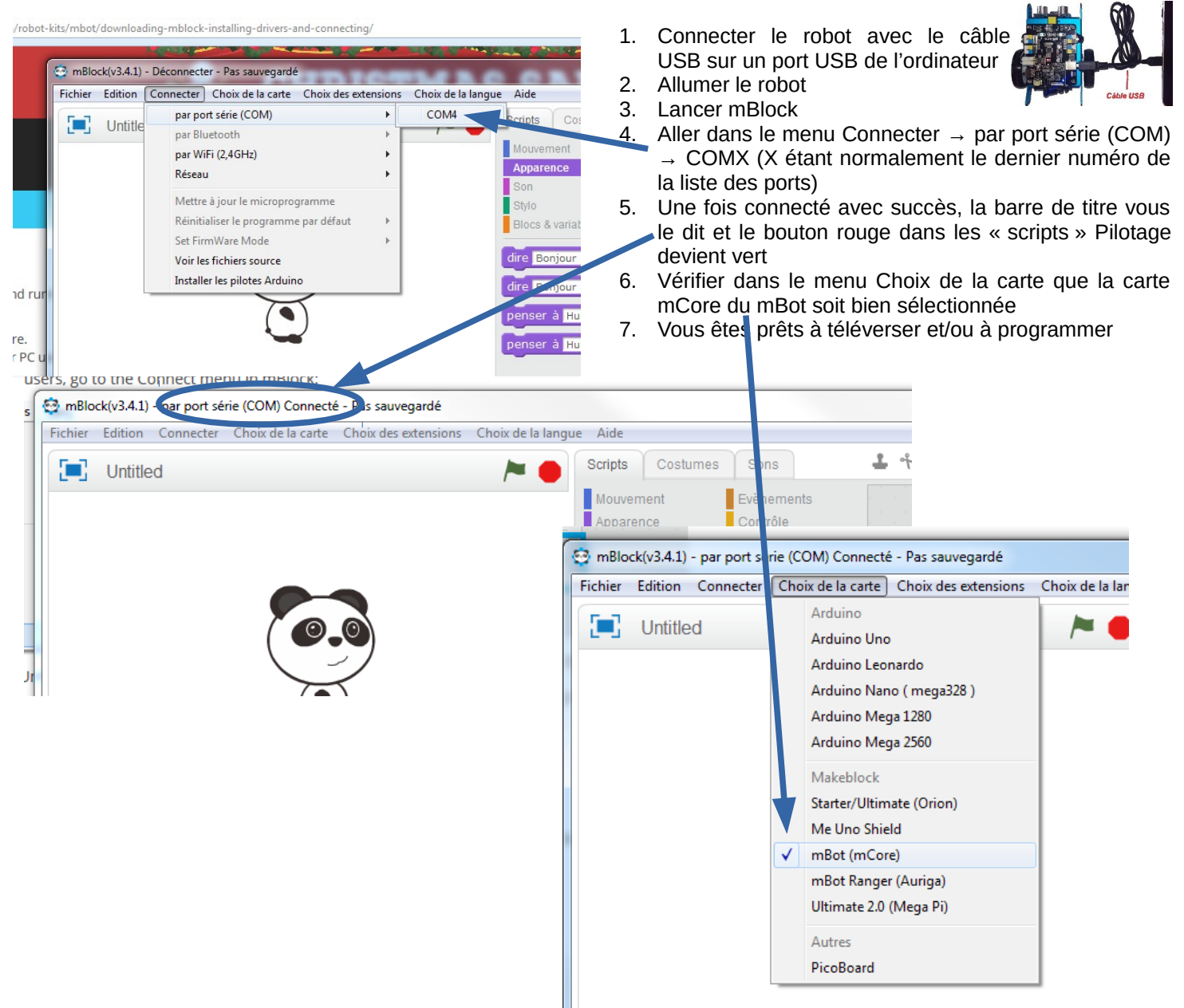